## Přihlašování do kroužků

Po přihlášení do systému ŠOL (<u>https://portal.skolaonline.cz/</u>) zvolte z hl. menu: **Ostatní moduly – Zápis na školní akce – Přehled akcí**. Objeví se následující obrazovka s rozvrhem kroužků. Zeleně jsou označeny ty, které jste zapsali. Pokud na ZŠ máte více dětí, přepínejte mezi nimi v roletce vlevo.

| Docházka   | Hodnocer | ní Výuka   | Komunikace (                      | Ostatní moduly                          | Správa aplikace                                       |                                               |                                                 |
|------------|----------|------------|-----------------------------------|-----------------------------------------|-------------------------------------------------------|-----------------------------------------------|-------------------------------------------------|
| Žák/Studer |          | Přehled    | akcí                              |                                         |                                                       |                                               |                                                 |
|            |          | !!! Testov | vací zápis kro                    | oužků - pouzo                           | e pro testování                                       | techniky zá                                   | pisu !!!                                        |
|            |          | Pondělí    | 07:30 - 08:                       | 20 13:15 - 13:4                         | 5 13:50 - 15:05                                       | 15:10 - 16:25                                 | 16:30 - 17:30                                   |
|            |          |            | <u>Ranní družina -</u><br>pondělí | <u>Odpočinková</u><br>aktivita II - pon | dělí Míčové hry ST                                    | Zpívánky ML/ST                                | <u>Odpočinková</u><br>aktivita III -<br>pondělí |
|            |          |            |                                   |                                         | KLAVÍR ML/ST - Po<br>13:50-14:25                      | <u>ÚKOLNÍČEK ML/ST</u>                        |                                                 |
|            |          |            |                                   |                                         | Výtvarná dílna od<br>14:15 hod.                       | FREESTYLE - Alice<br>Stodůlková               |                                                 |
|            |          |            |                                   |                                         | Basketbalová<br>přípravka dívky                       | KLAVÍR ML/ST - Po<br>15:10-15:45              |                                                 |
|            |          |            |                                   |                                         | Latinsko-americké<br>tance 1-3 tř Alice<br>Stodůlková | <u>Atletika ST</u>                            |                                                 |
|            |          |            |                                   |                                         | KLAVÍR ML/ST - Po<br>14:30-15:05                      | Zobcová flétna pro<br>pokročilé ML/ST         |                                                 |
|            |          |            |                                   |                                         | Klub Asterix ST                                       | Věda nás baví ST                              |                                                 |
|            |          |            |                                   |                                         | <u>Fotbal ST - Petr</u><br>Janda                      | <u>Bez volitelné</u><br>aktivity II - pondělí |                                                 |
|            |          |            |                                   |                                         | Bez volitelné<br>aktivity I - pondělí                 | KLAVÍR ML/ST - Po<br>15:50-16:25              |                                                 |
|            |          |            |                                   |                                         | Gymnastika ML/ST<br>14:00-15:05                       |                                               |                                                 |

Zápis kroužku provedete klepnutím na nepodbarvený kroužek. Pokud je volný můžete dítě zapsat.

|                  | Detail kroužku                                                                                                    |
|------------------|----------------------------------------------------------------------------------------------------|
| Název kroužku:   | Zobcová flétna pro pokročilé ML/ST                                                                                                    |
| Náplň kroužku:   | Radost z hudby a vlastního muzicírování, jednoduché ovládání nástroje, upevňování správného dýchání, nácvik obtížnějších skladeb. Kroužek je<br>přednostně určen žákům, kteří již absolvovali předchozí výuku.<br>Kroužek vyžaduje domácí přípravu! |
| Vedoucí kroužku: | Nechvátal Josef                                                                                                    |
| Termín konání:   | Pondělí 15:10 - 16:25                                                                                                    |

Pokud ne, zobrazí se toto okno:

|                 | Detail kroužku                                                                     |  |
|-----------------|------------------------------------------------------------------------------------|--|
| Název kroužku:  | Odpočinková aktivita I                                                             |  |
| Náplň kroužku:  | doprovod na oběd po 4. vyučovací hodině + následné odpočinkové aktivity v oddělení |  |
| Vedoucí kroužku |                                                                                    |  |
| Termín konání:  | Pondělí 12:20 - 13:45                                                              |  |
| Kapacita krouž  | źku je již zaplněná. Vyberte prosím jiný kroužek.                                  |  |
|                 | 7                                                                                  |  |

## Odhlášení provedete klepnutím na zeleně podbarvený kroužek.

|                  | Detail kroužku                                                                                                    |
|------------------|----------------------------------------------------------------------------------------------------|
| Název kroužku:   | Věda nás baví ML                                                                                                    |
| Náplň kroužku:   | Kroužek pro děti, kde se žáci hravou a zábavnou formou seznámí s taji vědních oborů (fyzika, chemie, astronomie, přírodopis, inženýrství,<br>strojírenství). Žáci v kroužku provádějí experimenty zabývající se např. magnetismem, vulkanismem, mechanickou energií, vlastnostmi kapalin,<br>plynů a pevných látek a mnoha jinými jevy kolem nás. |
| Vedoucí kroužku: |                                                                                                    |
| Termín konání:   | Pondělí 13:50 - 15:05                                                                                                    |